• When you open your EDAS account you should see your accepted paper(s) in Innovation 09. In the example below the paper is entitled "test\_test"

| ED                  | Home Submit paper A              | ly papers (My reviews) (My 1             | PCs     | Channe Area                  | el grants Re    | gister My pro | Net Help Co                 | ig it     |              |                |                     |
|---------------------|----------------------------------|------------------------------------------|---------|------------------------------|-----------------|---------------|-----------------------------|-----------|--------------|----------------|---------------------|
| EDAS Conf           | erence Managemer                 | nt System                                | /       |                              |                 |               |                             |           |              |                |                     |
| Click on the menu   | items above to submit and rev    | iew papers.                              |         |                              |                 |               |                             |           |              |                |                     |
| O Please inc        | ficate whether you want to rece  | ive call-for-papers by updating          | your an | eas of interest.             |                 |               |                             |           |              |                |                     |
| O Your conf         | icts-of-interest have not been u | plated in the last three month           | 5.      |                              |                 |               |                             |           |              |                |                     |
| Pending, Activ      | ve and Accepted Papers           |                                          |         |                              |                 |               |                             |           |              |                |                     |
| Conference          | Paper title (dr.ails)            | Manuscript deadline                      | Edit    | Add and<br>delete<br>authors | Upload<br>paper | Withdraw      | Upload<br>auxiliary<br>file | Copyright | Registration | Visa<br>letter | Upload presentation |
| Innovations<br>2009 | test_test                        | Nov 2, 2009 11:59 PM<br>America/New_York | C       | 0                            | 10              | ٥             |                             |           | 8            |                | 3                   |
|                     |                                  |                                          |         |                              |                 |               |                             |           |              |                |                     |

• Click the icon shown in the "Upload paper" column to move to the uploading screen. Click the "Browse" icon to get your camera-ready PDF file and then click "Update Paper" icon.

| 🖉 EDAS (111795 - ikhalil@uaeu.ac.ae): Upload manuscript for #1569250                                                                                                    | 654: test_test [Innovations                                                                     | 2 - Microsoft Intern                                                     | et Explorer p                                                               |                                                                               | - 6 🛛                             |
|----------------------------------------------------------------------------------------------------|-------------------------------------------------------------------------------------------------|--------------------------------------------------------------------------|-----------------------------------------------------------------------------|-------------------------------------------------------------------------------|-----------------------------------|
| 🚱 🕤 👻 https://edas.info/uploadPaper.php?m=1569250654                                                                                                    |                                                                                                 | /                                                                        |                                                                             | 🖌 🔒 😽 🗙 Live Search                                                           | P -                               |
| File Edit View Favorites Tools Help                                                                                                    | /                                                                                               |                                                                          |                                                                             |                                                                               | 📆 •                               |
| 😪 🚸 😸 🔻 🔊 EDAS (111795 - ikhalil@u 🗙 🌇 College of Information Techn                                                                                                    |                                                                                                 |                                                                          |                                                                             | 🛐 🔹 📶 🔹 🖶 🔹 🔂 Page 🔹 🍈 To                                                     | ools • 🕢 • 🕼 🦙 🎽                  |
| Home Papers People Reviews Conference (<br>AS<br>Innovations 2009<br>Upload manuscript for #1569250654: test_test                                                                                                    | My profile My papers My                                                                         | Reviews My TPCs /                                                        | Help Log<br>out                                                             |                                                                               | <                                 |
| 8                                                                                                    |                                                                                                 |                                                                          |                                                                             |                                                                               |                                   |
| Authors can upload the paper test_test until Nov 2, 2009 11:59 PM merica/                                                                                                    | New_York EDT. Chairs can u                                                                      | pload papers at any ti                                                   | ne.                                                                         |                                                                               |                                   |
| Only the following file formats can be used: PDF.                                                                                                    |                                                                                                 |                                                                          |                                                                             |                                                                               |                                   |
| To convert other file formats, such as Microsoft Word, to DF, you can use o driver and performs that conversion, including PrimoPDP.                                                                                                    | nline services. Examples incl                                                                   | ude Adroe, PDFonline                                                     | or FreePDFConvert. There is a                                               | lso free or cheap software that instal                                        | ls as a printer                   |
| Manuscripts cannot exceed 5 pages.                                                                                                    | /                                                                                               |                                                                          |                                                                             |                                                                               |                                   |
| You can either upload the file via the web forn below or use anonymous fip to<br>about 10 MB should be transferred via fip files are not copied from the fip di<br>copied to the database, you will receive an email message confirming the upl | ftp://ftp.edas.info using the<br>ectory to the database imme<br>oad, and see the file listed on | file name 1636130340<br>diately, but are proces<br>paper information web | ) with any extension. The ftp us<br>sed by a background task about<br>page. | er name is anonymous, no password. I<br>it every hour. When the file has been | Files longer than<br>successfully |
| *File name                                                                                                    | Browse                                                                                          |                                                                          |                                                                             |                                                                               |                                   |
| Upload paper                                                                                                    |                                                                                                 |                                                                          |                                                                             |                                                                               |                                   |
| * denotes required field                                                                                                    |                                                                                                 |                                                                          |                                                                             |                                                                               |                                   |
| EDAS at 72 202 211 26 (Thu, 15 Oxt 2009 16 12 19 -0400 EDT) (0 2000 343 a) 50086419054678056666656366 Request help                                                                                                    |                                                                                                 |                                                                          |                                                                             |                                                                               |                                   |
|                                                                                                    |                                                                                                 |                                                                          |                                                                             |                                                                               |                                   |
|                                                                                                    |                                                                                                 |                                                                          |                                                                             |                                                                               |                                   |
|                                                                                                    |                                                                                                 |                                                                          |                                                                             | Takana k                                                                      | ▲ 100% –                          |
| Start Junk E-mail - Mi                                                                                                    | Camera_ready                                                                                    | W untitled - Paint                                                       | 96000                                                                       | EN CR                                                                         | ₩ 100% ♥                          |

• You will receive a confirmation Email from EDAS with any possible uploading problems that you need to fix (example of possible submission problems is "Final manuscript exceeds page limit of 5 pages").